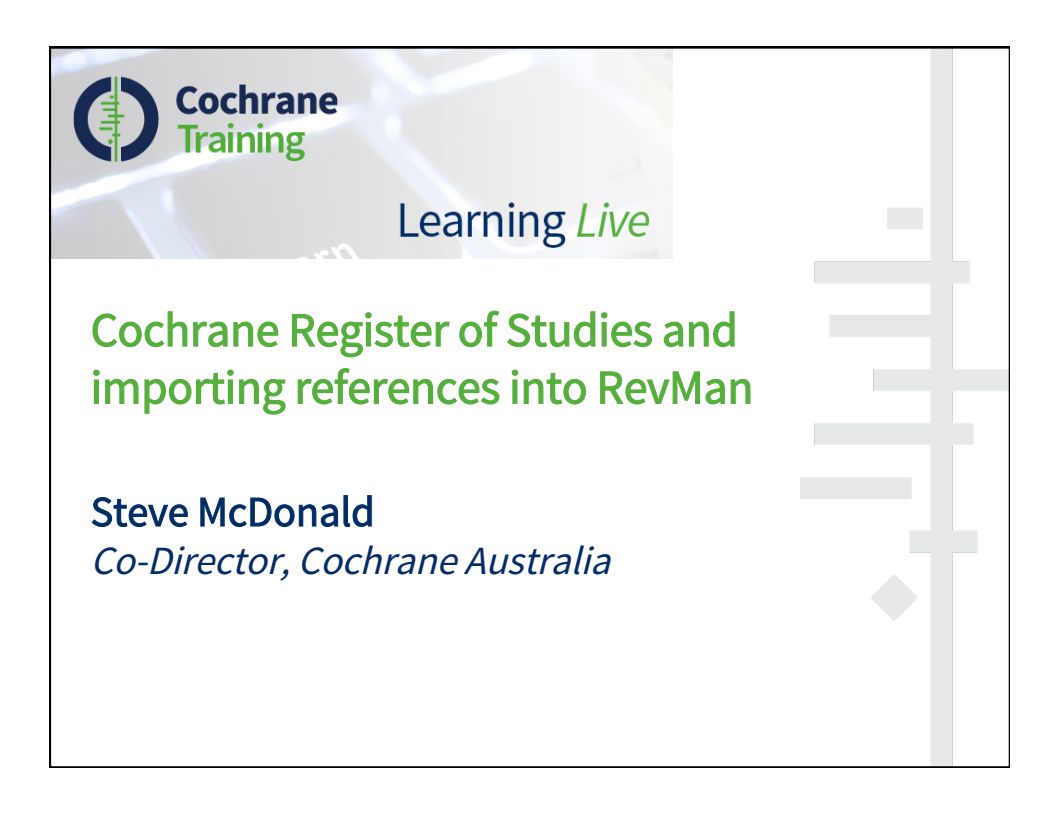

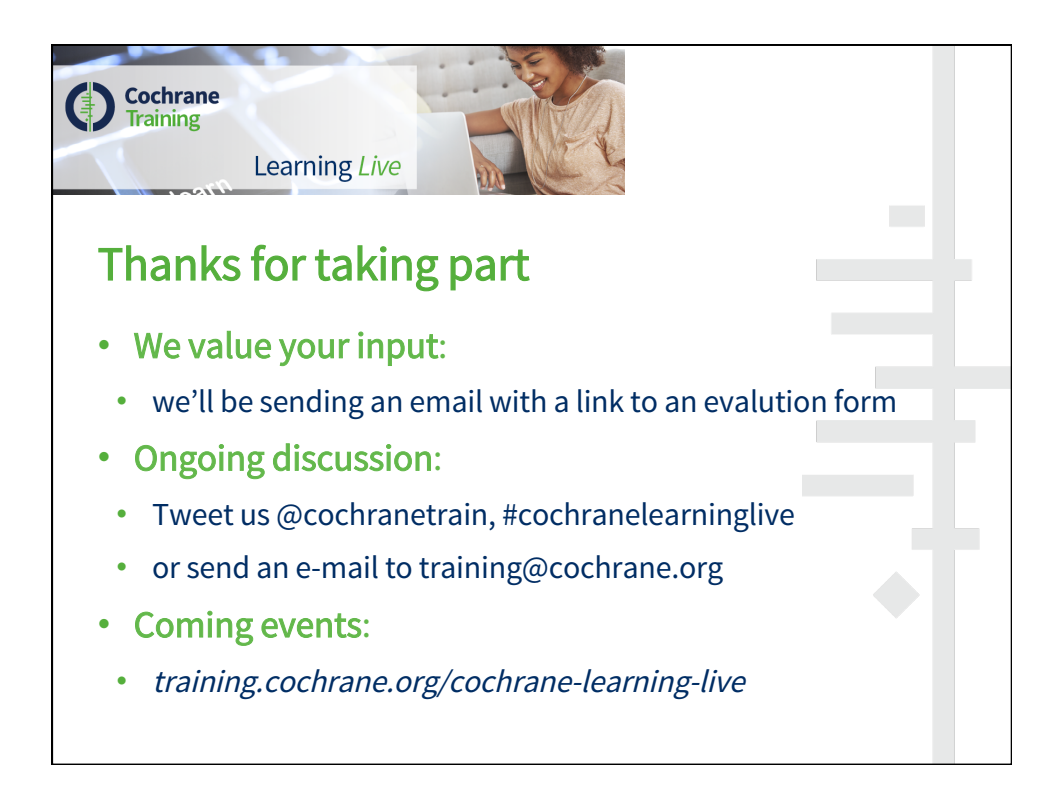

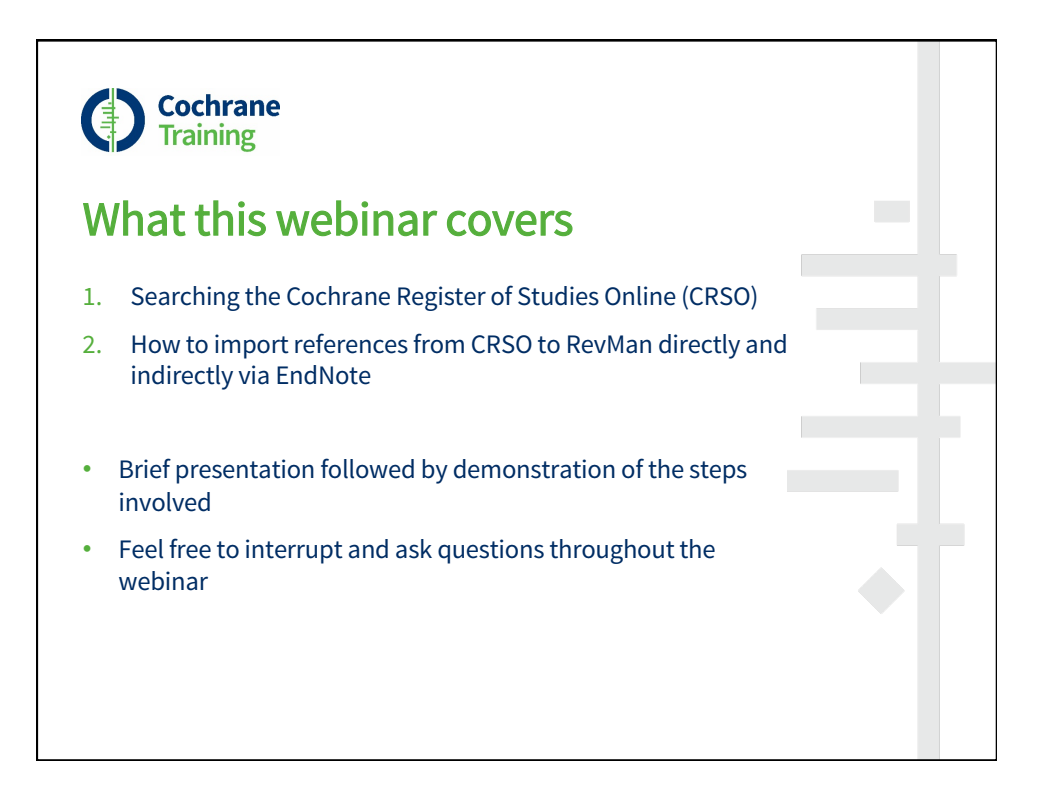

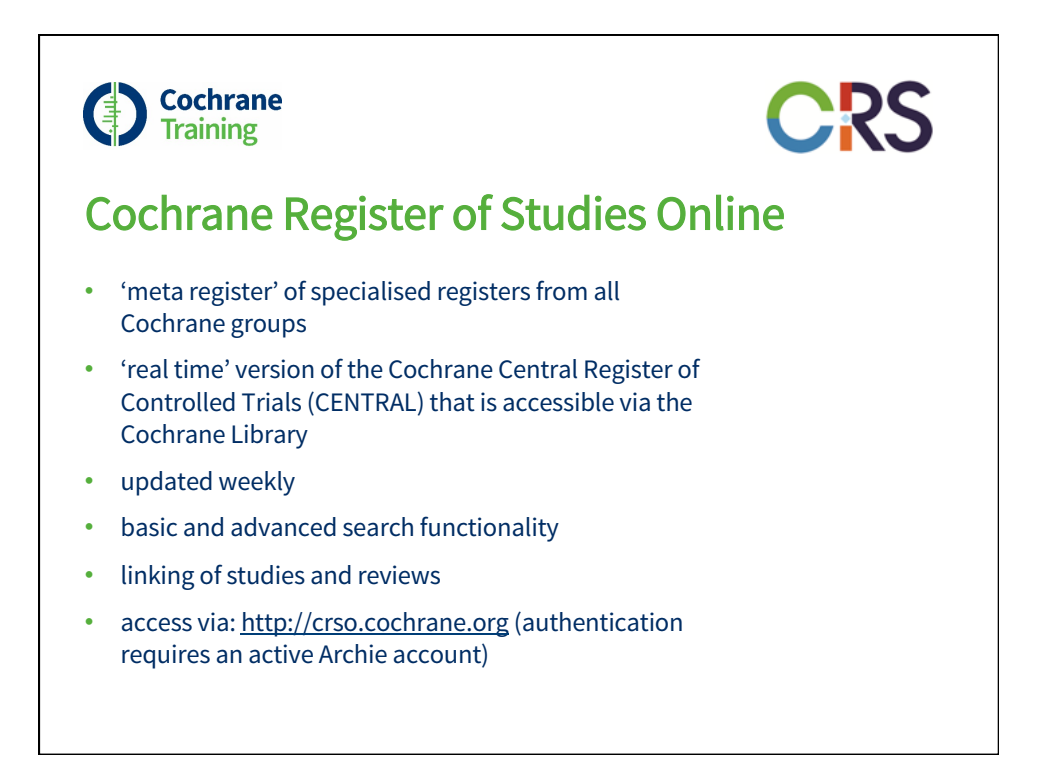

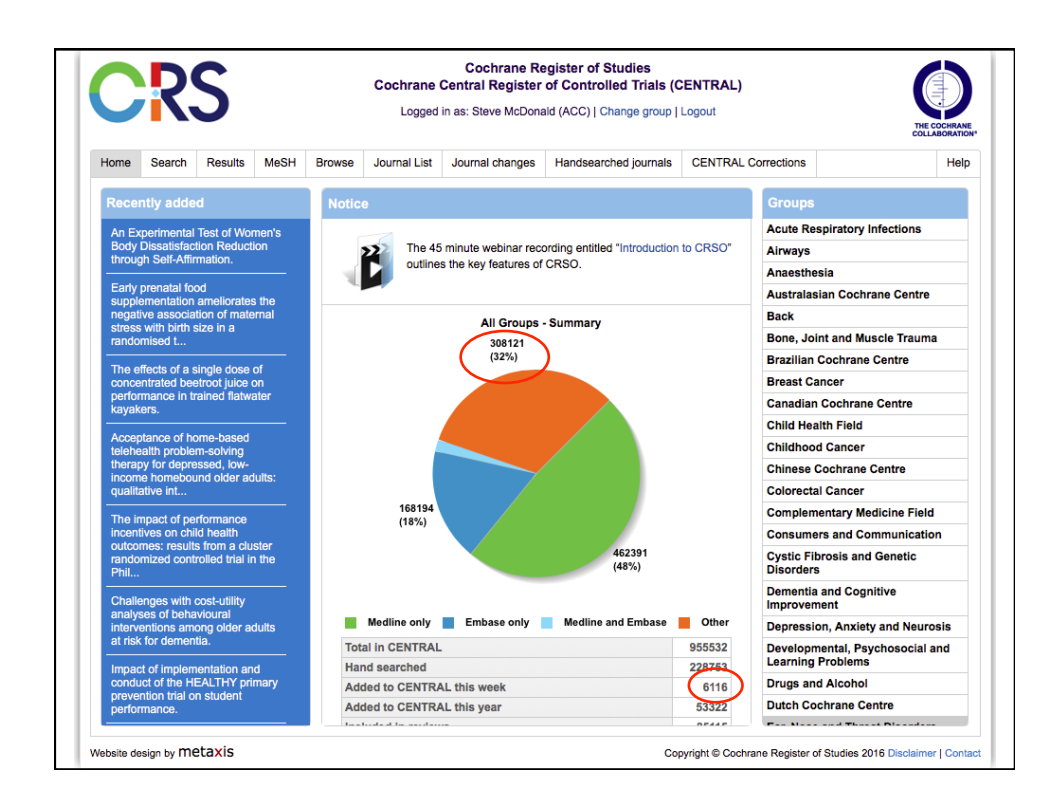

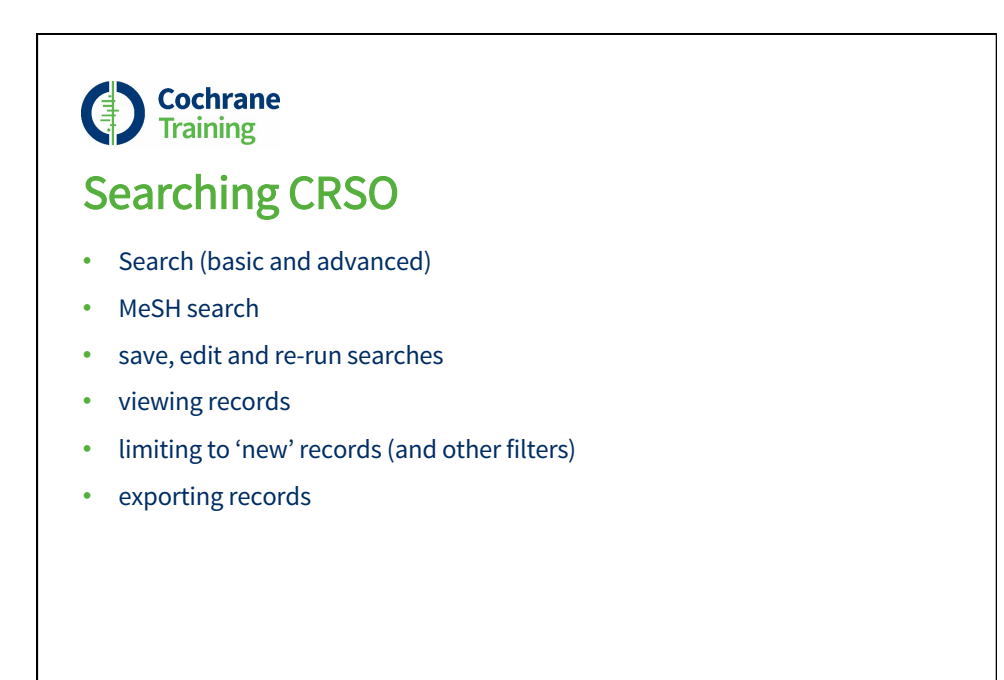

|                                                                     |                                                                                                    | CI                                                                                                    | rso.cochrane.org                                                      |                     |            |              |             |
|---------------------------------------------------------------------|----------------------------------------------------------------------------------------------------|----------------------------------------------------------------------------------------------------|-----------------------------------------------------------------------|---------------------|------------|--------------|-------------|
| C                                                                   | RS                                                                                                    | •                                                                                                    |                                                                       |                     |            | THE          |             |
| Save cı                                                             | irrent st                                                                                                    | rategy                                                                                                    |                                                                       |                     |            |              |             |
| Name of s                                                           | trategy                                                                                                    |                                                                                                    |                                                                       |                     |            | s            | ave         |
| Notes                                                               |                                                                                                    |                                                                                                    |                                                                       |                     |            |              |             |
| 110100                                                              |                                                                                                    |                                                                                                    |                                                                       |                     |            |              |             |
| Mucon                                                               | ad strat                                                                                                    |                                                                                                    |                                                                       | Contribution ( Name |            |              |             |
| My sav                                                              | ed strate<br>atherapy<br>n: Aug 8 2016                                                                       | egies                                                                                                    |                                                                       | Sort by Name        | of strates | gy (asc      | e) 🗘        |
| My sav<br>Arom<br>Last n                                            | ed strate<br>atherapy<br>n: Aug 8 2016<br>nd free-te:                                                        | e <b>gies</b><br>6:12AM<br>kt terms. Excludes Plant (                                                                                                    | Oils as MeSH term. D                                                  | Sort by Name        | of strateg | gy (asc      | :) ()       |
| My sav<br>Arom<br>Last n.<br>MeSH a<br>Insert rov                   | ed stratu<br>atherapy<br>m: Aug 8 2016<br>nd free-te:<br>v at the end                                        | egies<br>6-12AM<br>kt terms. Excludes Plant (<br>5 of the strategy 🗘 Insert n                                                                                                    | Oils as MeSH term. D                                                  | Sort by Name        | of strateg | gy (asc      | 2 (2        |
| My sav<br>Arom<br>Last n<br>MeSH a<br>Insert rov<br>#1              | ed strate<br>atherapy<br>n: Aug 8 2016<br>nd free-te:<br>v at the end<br>MESH DES                            | egies<br>6.12AM<br>kt terms. Excludes Plant (<br>i of the strategy ) insert n<br>SCRIPTOR Aromatherapy EXP                                                                       | Oils as MeSH term. D                                                  | Sort by Name        | of strates | gy (asc      |             |
| My sav<br>Arom<br>Lastru<br>MeSH a<br>Insert rov<br>#1<br>#2        | red strat<br>atherapy<br>n: Aug 8 2016<br>nd free-te<br>v at the end<br>MESH DES<br>(aromather               | egies<br>e.12AM<br>kt terms. Excludes Plant (<br>i of the strategy<br>CRIPTOR Aromatherapy EXP<br>ap* or "aroma therapy"):TI,AB,I                                                | Oils as MeSH term. D<br>Iow<br>LODE ALL TREES                         | Sort by Name        | of strateg | ay (asc<br>1 | ن<br>ک<br>ک |
| My sav<br>Arom<br>Last n.<br>MeSH a<br>Insert rov<br>#1<br>#2<br>#3 | ed strate<br>atherapy<br>n: Aug 8 2016<br>nd free-te<br>w at the end<br>MESH DES<br>(aromather<br>(aromather | egies<br>6:72AM<br>kt terms. Excludes Plant (<br>d of the strategy C Insert n<br>SCRIPTOR Aromatherapy EXP<br>ap* or "aroma therapy"):TI,AB,I<br>and (oil* or therap* or massage | Oils as MeSH term. D<br>Now<br>PLODE ALL TREES<br>KY<br>a*)):TI,AB,KY | Sort by Name        | of strateg | gy (asc<br>1 |             |

| 0      | R                 | S                                                          |                                     |                                         | Cochrane<br>Logged                                     | Cochrane Re<br>Central Register<br>in as: Steve McDona                     | egister of Studies<br>of Controlled Trials (C<br>ald (ACC)   Change group | CENTRAL)                    | THE COCHI              |
|--------|-------------------|------------------------------------------------------------|-------------------------------------|-----------------------------------------|--------------------------------------------------------|----------------------------------------------------------------------------|---------------------------------------------------------------------------|-----------------------------|------------------------|
| lome   | Search            | Results                                                    | MeSH                                | Browse                                  | Journal List                                           | Journal changes                                                            | Handsearched journals                                                     | CENTRAL Corrections         | H                      |
| (4 ma  | rked) 419         | records four                                               | nd for: #1 C                        | )r #2 or #3                             | 3                                                      |                                                                            |                                                                           |                             | Search                 |
| Mark a | II   Clear        | marked   E                                                 | xport   Ad                          | d to my regi                            | ster                                                   |                                                                            | Show : First   F                                                          | Previous   Next   Last   F  | Record number G        |
|        | 25 A<br>H<br>26 A | romatherapy<br>unt R, Diene<br>E   Show abs<br>romatherapy | as treatme<br>mann J, N<br>tract SI | ent for posto<br>orton HJ, Ha<br>PubMed | perative nauses<br>intley W, Hudge<br>dysfunction of n | a: a randomized trial.<br>ns A, Stern T, Divine<br>nedical staff after nig | G 2013 Sep, Anesthesia a                                                  | and analgesia, 117 (3), 597 | -604                   |
|        | 5                 | himada K, Fi<br>≣   Show abs                               | ikuda S, M                          | laeda K, Kav                            | Wasaki 1, Kono                                         | Y, Jissho S, Taguchi                                                       | H, Yoshiyama M, Yoshikaw                                                  | a J, 2011, Hypertension re  | isearch, 34 (2), 264-7 |
|        | 27 A<br>E         | romatherapy<br>rnst E, 2012,                               | for proced<br>Focus on              | lural anxiety<br>Alternative a          | ?.<br>and Compleme                                     | ntary Therapies, 17 (                                                      | 1), 58                                                                    |                             |                        |
|        | 28 T              | he aromather<br>avari M, Reif<br>E   Show abs              | rapy effect<br>nani M, Kho<br>tract | of rosemary<br>oshrang N, 2             | / and lavander o<br>2014, <i>Journal</i> o             | on primary dysmenor<br>f Isfahan Medical Scl                               | rrhea: A clinical controlled tr<br>hool, 32 (290), 929-37                 | ial. [Persian]              |                        |
|        | 29 A<br>C         | romatherapy<br>ino Kathleen                                | hand mas<br>, 2014, <i>Dis</i>      | sage for olde<br>sertation Ab           | er adults with cl<br>ostracts Internat                 | hronic pain living in lo<br>ional, 74 (10-B(E)),                           | ong-term care                                                             |                             |                        |

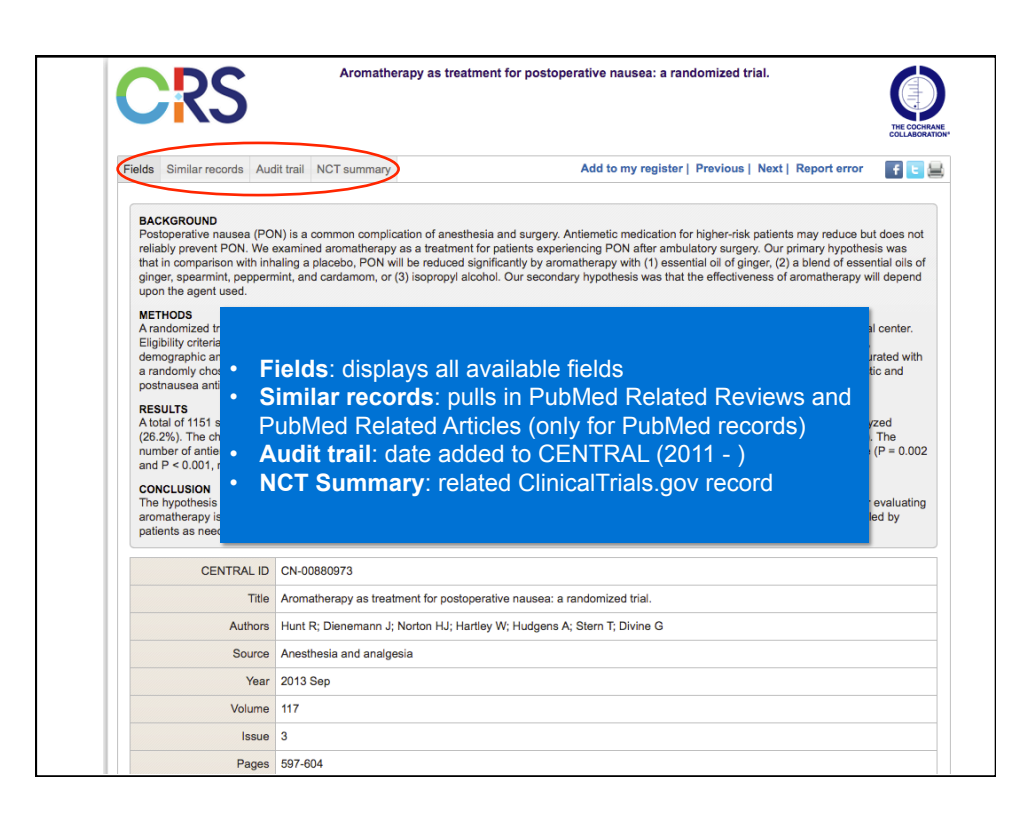

|       |        | Casharan                                               |                                            |                     |                  |        |           |          |
|-------|--------|--------------------------------------------------------|--------------------------------------------|---------------------|------------------|--------|-----------|----------|
| 1     |        | Cocnrane                                               |                                            |                     |                  |        |           |          |
|       |        | Iraining                                               |                                            |                     |                  |        |           |          |
|       |        |                                                        |                                            |                     |                  |        |           |          |
| i     | m      | piting to 'no                                          | w' rocord                                  | C                   |                  |        |           |          |
|       |        | inting to he                                           | w record                                   | 3                   |                  |        |           |          |
|       | _      | _                                                      |                                            |                     |                  |        |           |          |
|       | ١Ľ     | Cochrane Central                                       | Register of Controlled Trials (CENTRA      | AL)                 |                  |        |           |          |
|       |        | Logged in as: St                                       | eve McDonald (ACC)   Change group   Logout |                     |                  | THE    | COCHRANE  |          |
| lama  | Coo    | rak Depute Machi Depuse Journal List Journal           | a shannan biandanarahad isuraala CENTI     | AL Corrections      |                  | COLI   | ABORATION | <b>`</b> |
| iome  | 269    | rch Results MeSH Browse Journal List Journa            | il changes Handsearched journals CENTI     | CAL Corrections     |                  |        | Help      |          |
| Sean  | ch for |                                                        | in Title, abs                              | tract, keywords [Ti | (AB,KY] 🟮        | Go     |           |          |
|       |        |                                                        | Show filter                                | ing options         |                  |        |           |          |
| Rece  | ords   | owned O by All groups                                  | Contraction (1)                            |                     |                  | lear f | Iters     |          |
| ME    | DLINE  | In MEDLINE Not In MEDLINE                              | Date in CRSO                               | 15/08/2016          | to 29/08/201     | 6 📑    |           |          |
| EN    | BASE   | In EMBASE Not in EMBASE                                | Published in CENTRAL issue                 |                     | o to             |        |           |          |
| RE    | VIEWS  | In Reviews                                             | Reference publication year                 |                     | lto              |        | -         |          |
|       |        |                                                        |                                            |                     |                  |        |           |          |
| 26161 | ctall  | Clear selections   Combine checked lines with AND   OK | NO1   Export   Sa                          | ive and manage su   | rategies   Clear | uns s  | trategy   |          |
|       | Line   | Search for                                             |                                            |                     | Hits             |        |           |          |
|       | #1     | MESH DESCRIPTOR Aromatherapy EXPLODE ALL TREES         | i                                          |                     | 140              | 8      | Û         |          |
|       | #2     | (aromatherap* or "aroma therapy"):TI,AB,KY             |                                            |                     | 268              | 8      | Û         |          |
|       | #3     | (aromatic* and (oil* or therap* or massage*)):TI,AB,KY |                                            |                     | 167              | 8      | Û         |          |
| 0     | #4     | #1 OR #2 OR #3                                         |                                            |                     | 425              | 2      | Û         |          |
|       | #5     | 15/08/2016 TO 29/08/2016:CD                            |                                            |                     | 6116             | 2      | Û         |          |
|       | #6     | #4 AND #5                                              |                                            |                     | 5                | 2      | Û         |          |
|       |        |                                                        |                                            |                     |                  |        |           |          |
|       |        |                                                        |                                            |                     |                  |        |           |          |
|       |        |                                                        |                                            |                     |                  |        |           |          |

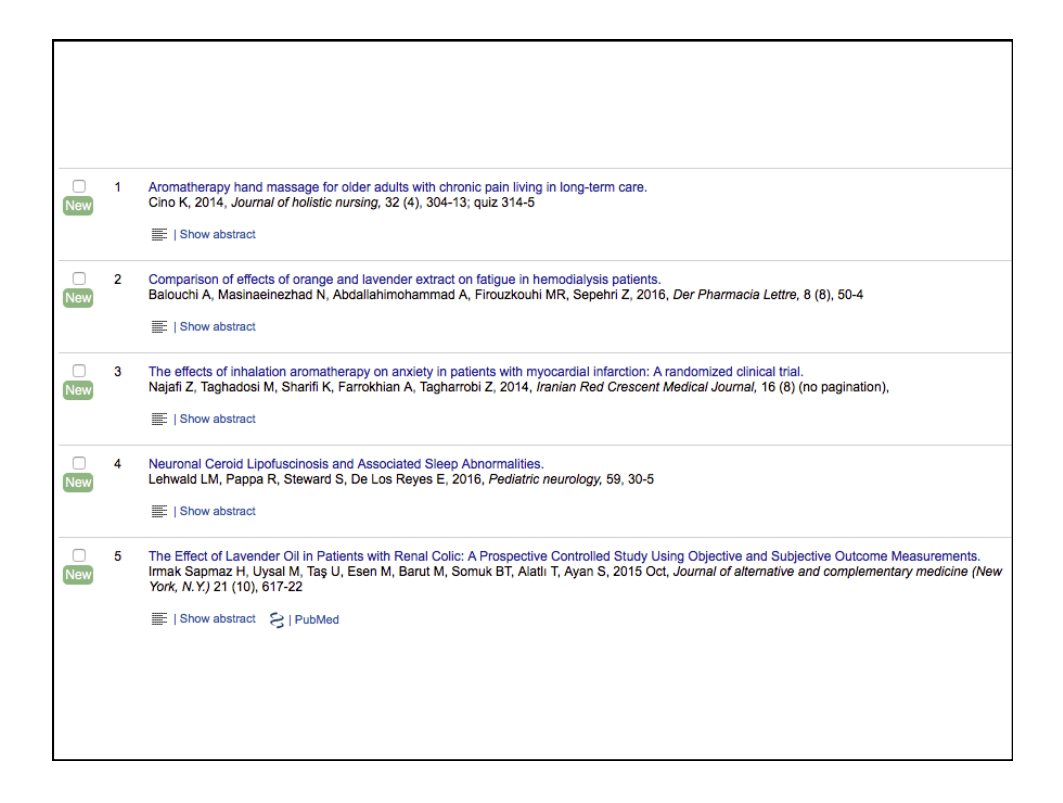

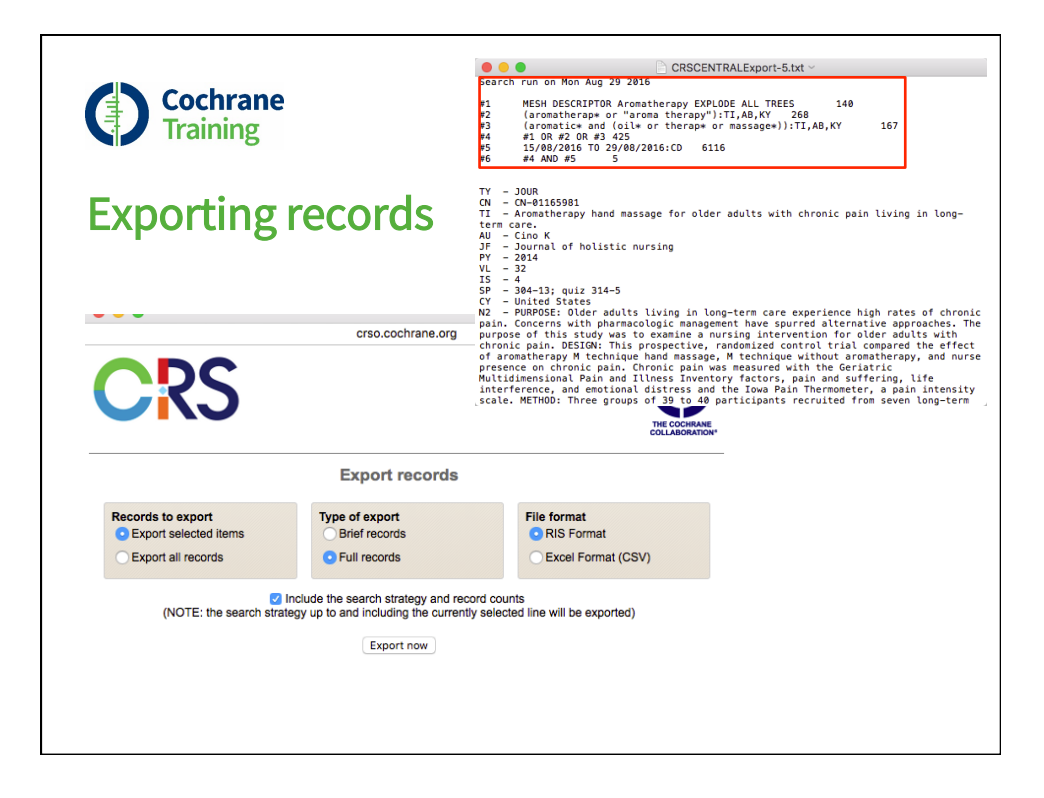

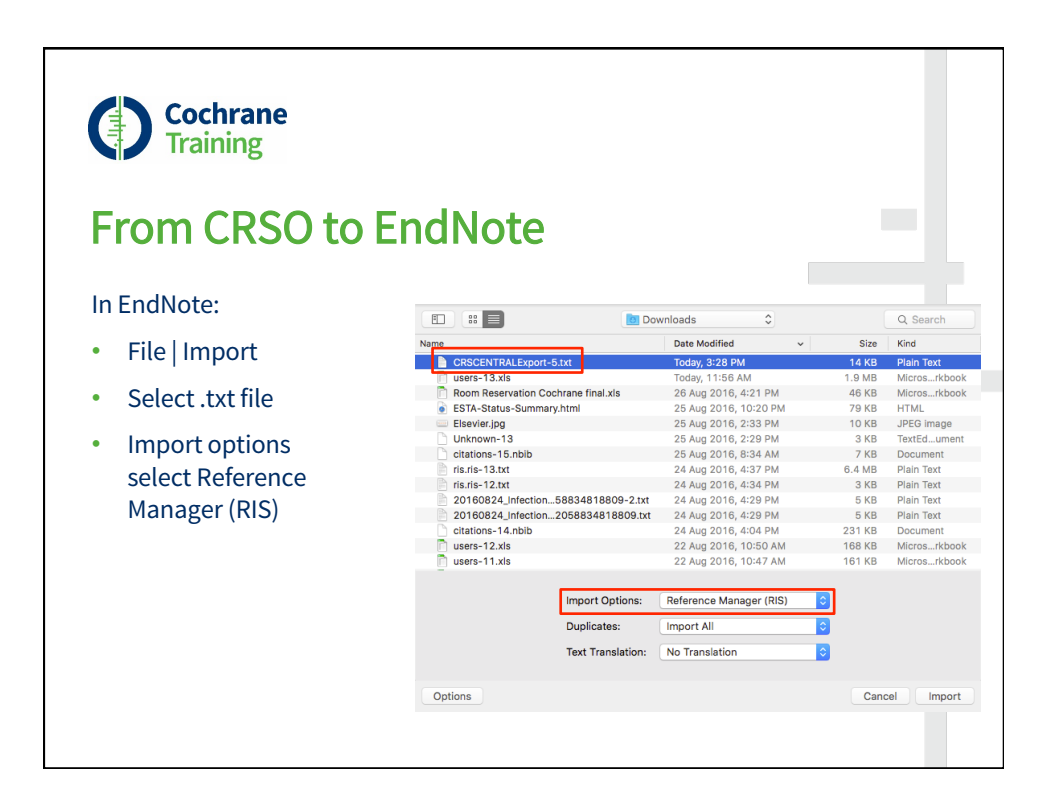

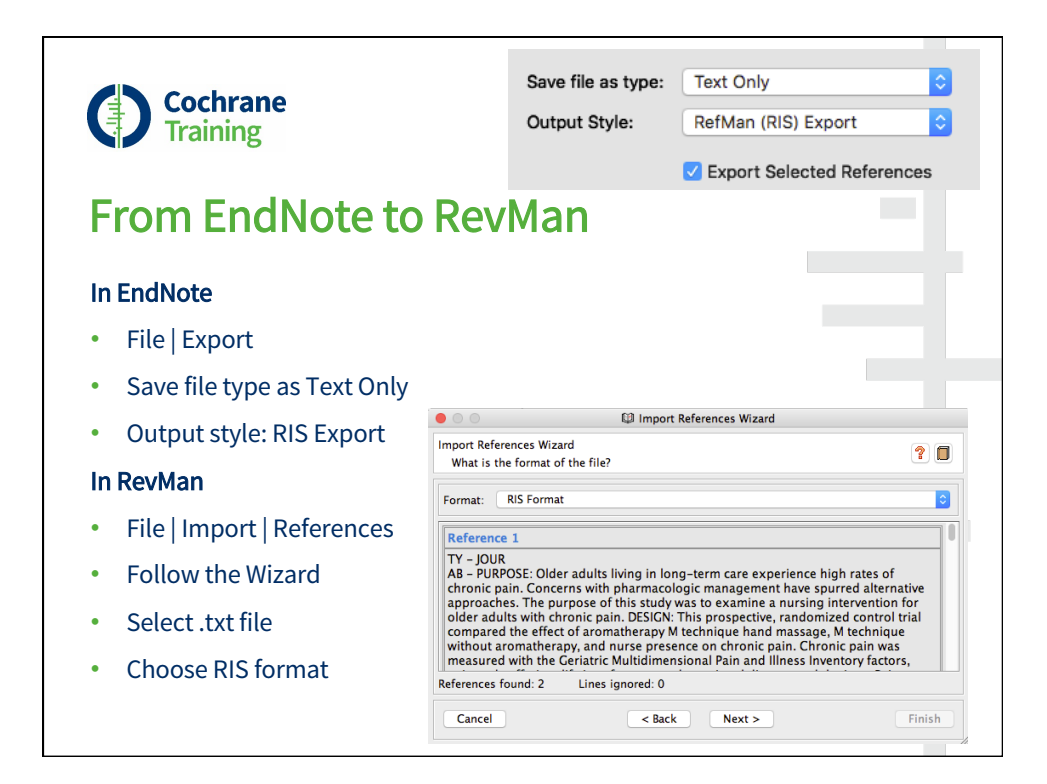

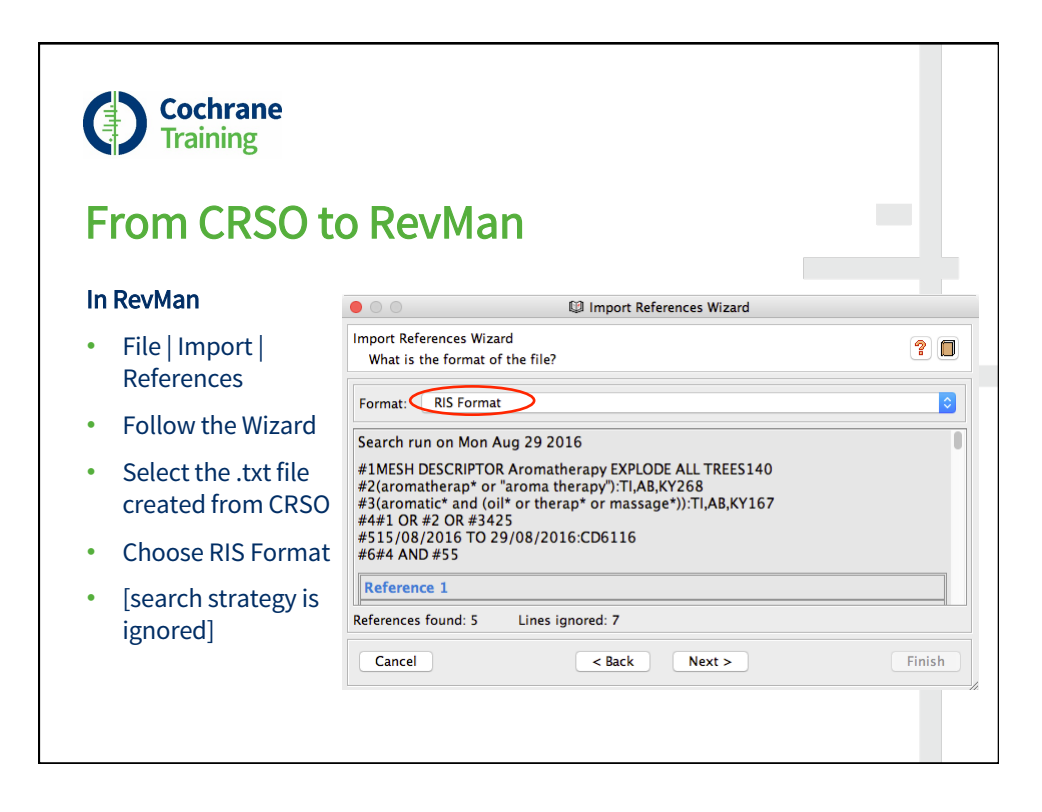

| Cochrane<br>Training                                        |                              |                                                                  | I                  |  |
|-------------------------------------------------------------|------------------------------|------------------------------------------------------------------|--------------------|--|
| From Pubmed to                                              | ) Reviv                      | lan                                                              |                    |  |
| PubMed                                                      |                              |                                                                  | не                 |  |
| Select records                                              |                              | Send to - Filters: Manage Filters Choose Destination             |                    |  |
| Send to                                                     | << First < Prev              | File     Clipboard     Collections     Crder     My Bibliography | •                  |  |
| <ul> <li>Destination   File  <br/>format MEDLINE</li> </ul> | for acute renal col          | Citation manager Download 2 items. Fermat                        | Download CS        |  |
| RevMan                                                      | available.                   | Sort by<br>Most Recent                                           | e                  |  |
| • File   Import   References                                | anxiety and blood            | Create File y                                                    |                    |  |
| Select .txt file                                            | κy S.<br>10.4103/1735-9066.1 | aromatherapy massage<br>185582. lavender aromatherapy            | nassage<br>therapy |  |
| <ul> <li>Format: PubMed<br/>MEDLINE</li> </ul>              |                              | aromatherapy pain managemer                                      | ıt                 |  |

| ir airiing                                                                                                    |                                                                                                    |         |
|----------------------------------------------------------------------------------------------------|----------------------------------------------------------------------------------------------------|---------|
| In RevMan                                                                                                    |                                                                                                    |         |
| Follow Import                                                                                                    | O     Import References Wizard                                                                                                    |         |
| References Wizard                                                                                                    | Import References Wizard<br>What is the format of the file?                                                                                                    | ? 🔲     |
| Choose txt file                                                                                                    | Format: PubMed MEDLINE Format                                                                                                    | <b></b> |
| PubMed MEDLINE<br>format<br>Choose destination<br>References can easily<br>be moved later by<br>dragging and dropping | Reference 1           PMID- 27567611           OWN - NLM           STAT - Publisher           DA - 20160828           IR - 20160828           IS - 2194-7236 (Electronic)           IS - 2194-7228 (Linking)           DP - 2016 Aug 27           References found: 2         Lines ignored: 0           Cancel         < Back | Finish  |